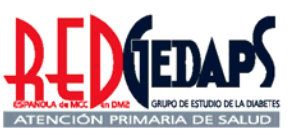

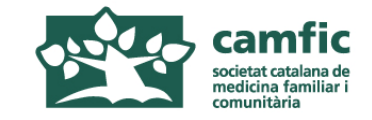

## AVALUACIÓ DE L'ATENCIÓ A LA DIABETIS A L'ATENCIÓ PRIMÀRIA. GEDAPS 2007

### Programa de Millora de la Qualitat RedGedaps-Catalunya

www.redgedaps.org www.camfic.org

Manual de l'usuari. Versió 1.3

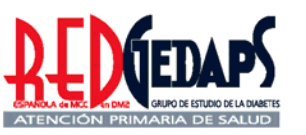

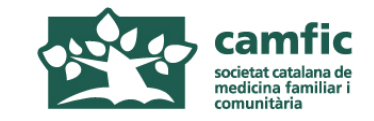

## AVALUACIÓ DE L'ATENCIÓ A LA DIABETIS A L'ATENCIÓ PRIMARIA

### **RedGEDAPS 2007**

## Instruccions per la selecció d'històries i recollida de dades

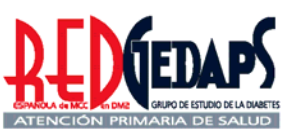

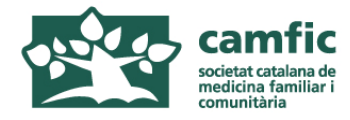

### Selecció de la mostra

La mida de la mostra s'ha de calcular multiplicant per 5 el nombre d'UBA de l'EAP. En centres amb menys de 6 metges seleccionar 30 pacients (nombre mínim de pacients per participar).

Es farà un mostreig sistemàtic a partir del llistat del total de diabètics obtingut de l'ECAP o l'OMI, tot i que, si és més fàcil, es poden triar 5 pacients de cada UBA.

Seleccionar en el llistat un de cada X (X s'obté de dividir el total de diabètics entre la mida de la mostra). Si tenim 1000 diabètics i som 10 metges la mida serà de 50 (10x5). Per tant hem de triar un de cada 20 pacients (1000/50). Si som només 4 metges i tenim 600 pacients com que la mostra ha de ser sempre d'almenys 30 pacients, haurem de triar també un de cada 20 (600/30).

En cas d'excloure una història s'ha de substituir per la següent del mateix gènere en el llistat (triar el primer que segueix dels que queden entremig dels marcats al llistat i així successivament).

No es poden excloure pacients d'una o diverses UBA (per ex: metges no reformats).

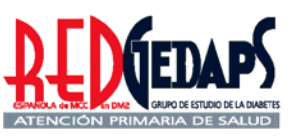

### Sistemàtica de l'avaluació 2007 (2)

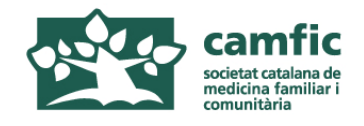

### Criteris d'exclusió

-diabètics tipus 1

-diabètics tipus 2 amb seguiment a l'EAP inferior a 6 mesos, bé sigui per diagnòstic recent o per canvi de domicili -que no han tingut cap visita durant l'any de l'avaluació -controlats exclusivament per altres nivells assistencials -pacients terminals o en situacions extremes que limiten la qualitat de vida (demència, neoplàsia...)

Cal remarcar que si un pacient ha estat visitat en alguna ocasió durant l'any 2007, encara que no consti cap anotació en relació a la diabetis, es considera inclòs.

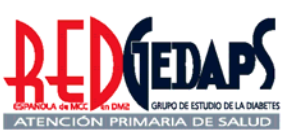

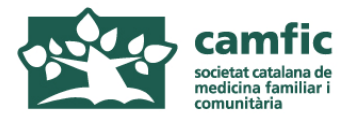

### Normes per a la recollida de dades

1. El període d'avaluació es de l'1 de gener al 31 de desembre de 2007. Si el resultat d'una prova ha arribat posteriorment al 31 de desembre de 2007, però es va sol·licitar abans, es pot incloure igualment.

2. Agafar les dades directament de la pantalla de l'ECAP o OMI. Només buscar a la HCAP de paper quan hagi dubtes sobre el resultat d'alguna prova o la dada del diagnòstic de DM sigui dubtosa (per ex: quan coincideix la data amb la de la informatització del centre i pel tipus de tractament o grau de complicacions pensem que pot ser molt anterior)

3. Anotar les dades en els fulls dels annexes 1 i 2 (fulls de recollida de dades en castellà, que és el mateix per tota la RedGedaps d'Espanya) que haurem imprès i fotocopiat prèviament. Un cop passats a la pàgina web cal conservar-les almenys durant un any per si es demana algun aclariment per part dels coordinadors de l'estudi.

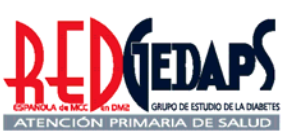

### Sistemàtica de l'avaluació 2007 (4)

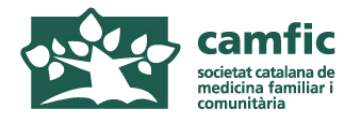

### Normes per a la entrada de dades

4. Passar les dades al programa RedGedaps (podeu entrar des de la pàgina www.camfic.org) tenint cura que el període avaluat sigui el 2007 (ho demana la primera vegada). El programa assigna un número de registre que heu d'anotar en el full de recollida de dades per si voleu consultar o corregir les dades posteriorment.

5. El programa informàtic permet obtenir en qualsevol moment les característiques de la mostra i els Indicadors de procés, els de resultats intermedis (grau de control) i els finals (complicacions). Un cop finalitza l'avaluació, i de manera lliure, podreu consultar les dades globals sempre que vulgueu ja que el vostre password ho permet.

6. Un cop finalitzada l'entrada de dades les podeu presentar a la resta de l'equip per comentar i discutir les possibles intervencions de millora. També les podeu comparar amb les dades del conjunt de Catalunya (provisionals fins que no es digui expressament que s'ha acabat el període de recollida de dades). A la web www.redgedaps.org podreu trobar les dades d'avaluacions prèvies.

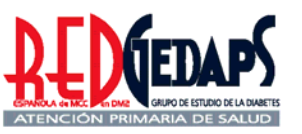

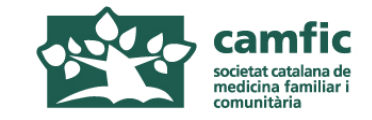

## AVALUACIÓ DE L'ATENCIÓ A LA DIABETIS A L'ATENCIÓ PRIMÀRIA

### **RedGEDAPS 2007**

Fulls de recollida de dades (versió per imprimir)

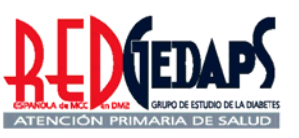

Anexo 1. Hoja recogida de datos (para imprimir)

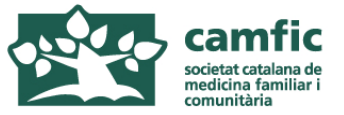

| Registro Nº       HCAP       INICIALES       Consulta       SEXO         (H=hombre M=mujer)                                                                                                    |
|----------------------------------------------------------------------------------------------------|
| Año nacimiento Año diagnóstico Tratamiento Fumador                                                                                                    |
| 1=Dieta, 2=mono oral, 3=combi oral, 4=Ins, 5=F.O+Ins                                                                                                    |
| Visitas Médico       Visitas Enfermería       Intervenciones Educativas         (Número de intervenciones educativas de contenido diferente)                                                   |
| HbA1c Colest T HDL Trigl PAS PAD                                                                                                    |
| (si HTA: media de 3 determinaciones)                                                                                                    |
| PESO TALLA Creat Filtrado glomerular Cociente alb/creat                                                                                                    |
| En general:<br>$1 = Si$ Autoanálisis<br>Glucemia capilar3 Controles Peso2 Controles de HbA1c(1=3 controles 2=No(1=3 controles 2=menos de 3 (0=ninguno))(1=2 controles 2=1 control (0=ninguno)) |
| 0 = No Consta                                                                                                    |
| Exploración anual Pie       Fondo Ojo o retinografía         1= En último año; 2=últimos dos años; 0= NC       Albuminuria anual                                                               |
| <b>RETINOPATÍA</b> (1= Normal 2= Retinopatía 3= <i>Ceguera</i> 9= Pendiente resultado 0= No Consta                                                                                             |
| NEFROPATIA (1= Normal 2= Microalbuminuria 3= Macroalbuminuria 0= No Consta                                                                                                    |
| PIE DIABÉTICO (1= Normal 2= Lesión/Ulcera (en el año evaluado) 3= Amputación (actual o previa) 0= No Consta                                                                                    |
| AVC/AIT       C. Isquémica       Insuf. Renal       Ingresos Hospital         MDRD <60 ml/min       (Durante el año evaluado)                                                                  |
| (Previos o durante el año evaluado) Creatinina varones =>1,5 ; mujeres=>1,4                                                                                                    |

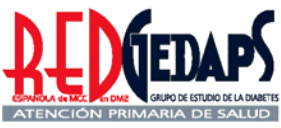

### Anexo 2. Hoja recogida de datos (para imprimir)

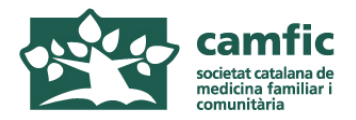

### A. Tratamiento farmacológico de la hiperglucemia

Señalar los grupos farmacológicos que recibe (No excluyentes entre sí):

- a) metformina b) sulfonilurea c) glitazona d) glinida e) inh. alfaglucosidasas f) gliptina
- g) insulina nocturna h) insulina varias dosis

#### **B. Si la última HbA1c es mayor del 7%** (No excluyentes entre sí):

- 1. no se ha cambiado el tratamiento farmacológico
- 2. se ha aumentado la dosis de alguno de los fármacos orales o insulina
- 3. se ha añadido otro fármaco oral:
  - a) metformina b) sulfonilurea c) glitazona d) glinida e) inh. alfaglucosidasas f) gliptina
  - g) insulina nocturna h) insulina varias dosis
- 4. se ha añadido insulina nocturna
- 5. se ha insulinizado en monoterapia

# C. Está diagnosticado de hipertensión ? 1. Recibe tratamiento antihipertensivo?: 2. Señalar los grupos farmacológicos que recibe (No excluyentes entre sí): a) diurético b) IECA c) ARA2 d) betabloqueante e) calcioantagonista f) alfabloqueante g) vasodilatador h) otros

| D. Está diagnosticado de dislipemia?                    | si | nc |
|---------------------------------------------------------|----|----|
| <ol> <li>Recibe tratamiento hipolipemiante?:</li> </ol> | si | nc |

2. Señalar los grupos farmacológicos que recibe (No excluyentes entre sí):

a) estatina b) fibrato c) resinas d) ezetrol e) omega 3 f) otros

### E. Recibe tratamiento antiagregante?

Señalar el fármaco que recibe (No excluyentes entre sí):

a) aspirina b) clopidogrel c) dipiridamol d) triflusal e) ticlopidina f) anticoagulación oral g) otros

si no

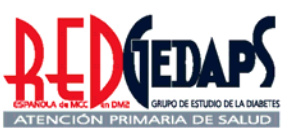

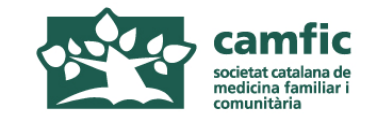

## AVALUACIÓ DE L'ATENCIÓ A LA DIABETIS A L'ATENCIÓ PRIMÀRIA

### **RedGEDAPS 2007**

### Entrada de dades en la web del "Programa de millora de la qualitat RedGedaps."

www.redgedaps.org www.camfic.org

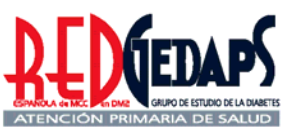

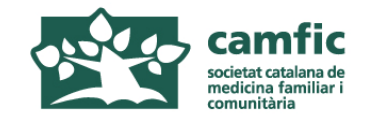

Accés al programa de millora de la qualitat Gedaps indistintament mitjançant les pàgines web: www.redgedaps.org www.camfic.org (registrar-se a RedGedaps per obtenir el password)

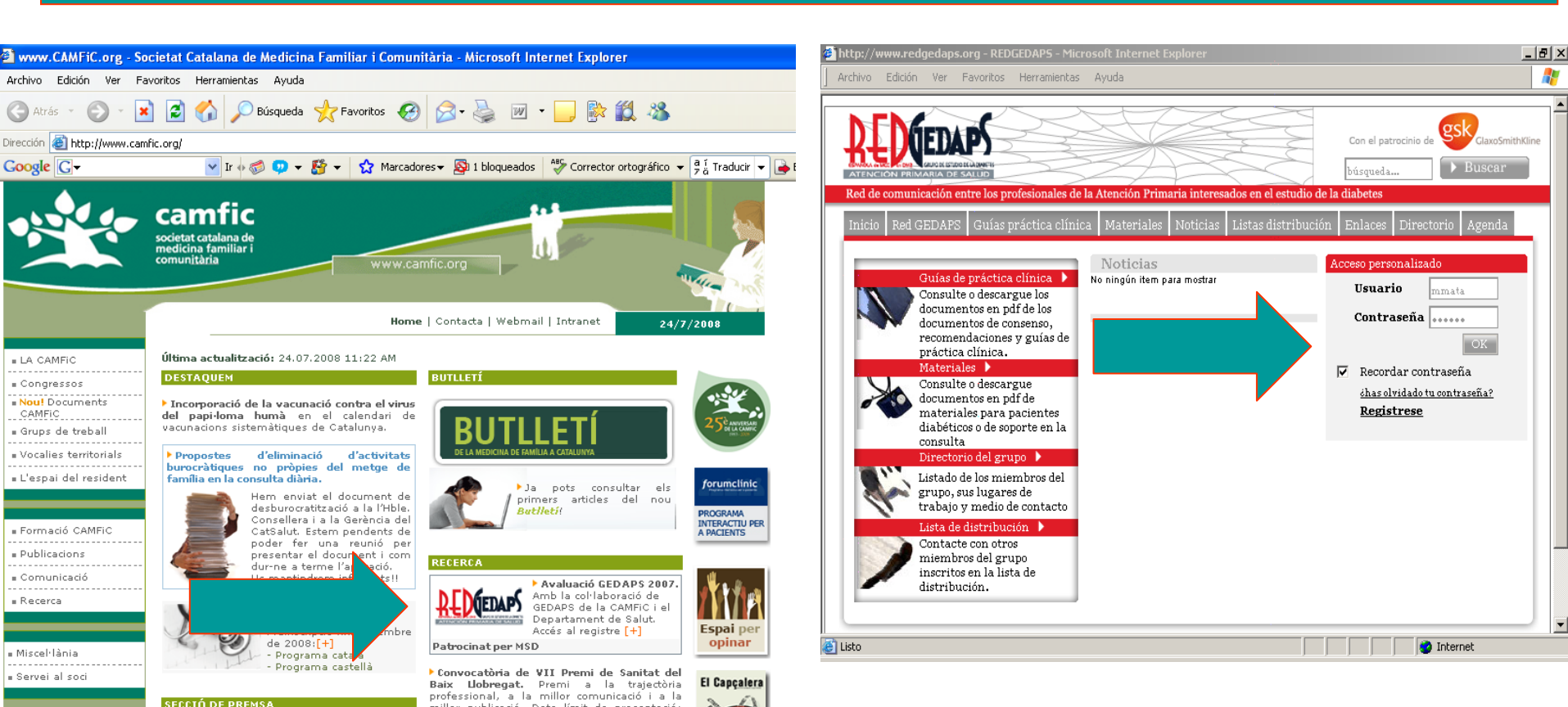

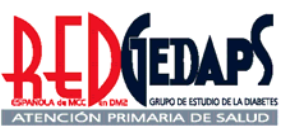

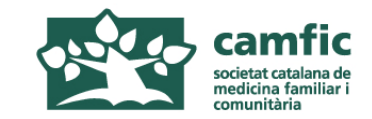

| 🖹 http://www.redgedaps.org - Gedaps - Diabetes Pacientes - Microsoft I 💶 🗗 🔉<br>Archivo Edición Ver Favoritos Herramientas Ayuda                                                                                                    |
|----------------------------------------------------------------------------------------------------|
| Usuario centro                                                                                                    |
| Pacier (Buscar) Periodo: > Centro: cap la mina                                                                                                    |
| N       Sexo:       Nacido:       Edad:         Año diagnóstico:       Años evolución:       Tratamiento:       Fumador:       Image: Compared to the second to the second to th |
| La primera vegada que s'accedeix a la pantalla                                                                                                    |
| 1. Obrir finestra "período" i triar 2007                                                                                                    |
| 2. Obrir finestra "centro" i emplenar les dades                                                                                                    |
| Retinopatía:  Nefropatía:  Pie diabético:  AVC / AIT:  C. isquémica:  Ingresos:  I. renal:                                                                                                    |
| Listo                                                                                                    |

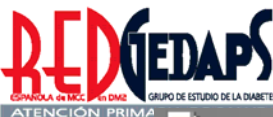

| Gedap   | DS - Diadetes Pacientes - Microsoft Internet Ex                                                                                                    | plorer   |           | 1 |
|---------|----------------------------------------------------------------------------------------------------|----------|-----------|---|
| .rchivo | Edición Ver Favoritos Herramientas Ayuda                                                                                                    |          | <b>~~</b> |   |
|         | DEDGEDAPS                                                                                                    | Informes | 3         |   |
|         | ATENCION PRIMARIA DE SALUD<br>USUARIO CENtro                                                                                                    | Salir    |           |   |
|         | Pacientes (Buscar)                                                                                                    |          | <b>A</b>  |   |
|         |                                                                                                    |          |           |   |
|         |                                                                                                    |          |           |   |
|         | Periodo: > Centro: cap la mina                                                                                                    |          |           |   |
|         | Periodo: > Centro: cap la mina<br>N<br>Begistro: Tttp://www.redgedaps.org - GEDA                                                                                                    | PS 🗆 🗙   |           |   |
|         | Periodo: > Centro: cap la mina<br>N<br>Registro:<br>Año diagr Actualizar información                                                                                                    | PS 🗆 🗙   |           |   |
|         | Periodo: > Centro: cap la mina<br>N<br>Registro:<br>Año diagr                                                                                                    | PS 🗆 🗙   |           |   |
|         | Periodo: > Centro: cap la mina N Registro: Año diagr Actualizar información Visitas Nuevo periodo:                                                                                                   | PS 🗆 🗙   |           |   |
|         | Periodo: > Centro: cap la mina<br>N<br>Registro:<br>Año diagr<br>Visita:<br>HBA1c:<br>Periodo:<br>Centro: cap la mina<br>Centro: cap la mina<br>Nuevo redgedaps.org - GEDA<br>Actualizar información | PS 🗆 🗙   |           |   |
|         | Periodo: > Centro: cap la mina<br>N<br>Registro: Año diagr<br>Visita: Nuevo periodo:<br>HBA1c: Periodo:<br>Peso: Elocir Corror                                                                       | PS X     |           |   |
|         | Periodo: > Centro: cap la mina<br>N<br>Registro:<br>Año diagr<br>Visita:<br>HBA1c:<br>Peso:<br>Elegir<br>Cerrar                                                                                      | PS D ×   |           |   |

Obrir finestra "período" i posar 2007 en "nuevo período" o seleccionar 2007 si s'ha creat prèviament Confirmar clicant a "elegir"

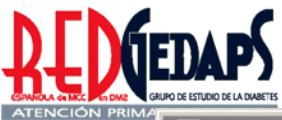

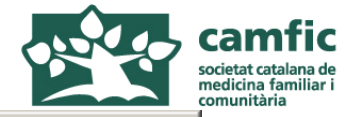

| 🙆 Gedaps - Diabetes - Microsoft Internet Explorer  |       |
|----------------------------------------------------|-------|
| ] Archivo Edición Ver Favoritos Herramientas Ayuda | 2     |
| Informes<br>Salir                                  |       |
| 🚰 http://www.redgedaps.org - GEDAPS - Centro 💶 🗙   |       |
| Centros                                            |       |
| Nombre del Centro de Salud:                        |       |
| Identificador de centro:                           |       |
| Ambito del Centro:                                 |       |
| Teléfono: Fax:                                     |       |
| Dirección:                                         |       |
|                                                    |       |
| Elegir Buscar Guardar Cerrar Nuevo                 |       |
|                                                    |       |
|                                                    |       |
| Finestra "centro": emplenar les da                 | ades. |
| Confirmar clicant a "elegir"                       |       |

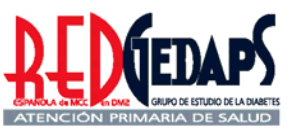

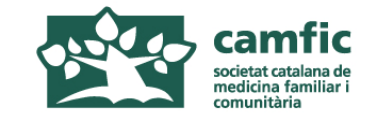

| 🦉 Gedaps - D    | Diabetes - Microsoft Internet Explorer                                                                                                    | _ 🗆 🗙 |
|-----------------|----------------------------------------------------------------------------------------------------|-------|
| Archivo E       | dición Ver Favoritos Herramientas Ayuda                                                                                                    |       |
| Dirección 🍋     | http://www.redgedaps.org/gedapsapp/index.php                                                                                                    |       |
|                 | ATTRACIÓN PRIMARIA DE SALUE                                                                                                    |       |
|                 | Consta el diagnóstico de hipertensión?       Toma fármacos antihipertensivos? Si O No O         Si O No O       Toma fármacos antihipertensivos? Si O No O                                                                                                    |       |
|                 | Grupos Farmacológicos que recibe: (No son excluyentes) Diurético: IECA: ARA-2: Betablogueante: IECA: IECA: ARA-2: IECA: Betablogueante: IECA: IECA: IE |       |
|                 | Calcioantagonista: Alfabloqueante: Vasodilatador: Otros: O                                                                                                    |       |
| baixar a<br>que | amb l' <i>scroll</i> i clicar a "nuevo" per<br>surti un nou registre en blanc. □                                                                                                    |       |
|                 | Recibe tratamiento antiagregante?         Si O No O         Señalar el fármaco que recibe:         Aspirina:       Clopidogrel:                                                                                                    |       |
|                 | Ticlopidina: Anticoagulación: oral                                                                                                    |       |
|                 | Ticlopidina: Anticoagulación: oral Buscar Nuevo Imprimir                                                                                                    |       |

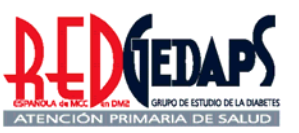

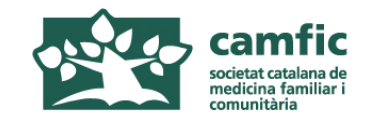

| 🕘 http:                                  | //www.red                                      | gedaps.o                            | rg - Gedaps                           | - Diabetes Pa                                  | cientes - Mi            | icrosoft I        | _ & ×    |
|------------------------------------------|------------------------------------------------|-------------------------------------|---------------------------------------|------------------------------------------------|-------------------------|-------------------|----------|
| Archivo                                  | Edición Ver                                    | Favoritos                           | Herramientas                          | Ayuda                                          |                         |                   | <b>1</b> |
|                                          | REDGEDA                                        |                                     | tro                                   |                                                |                         | Informes<br>Salir | -        |
|                                          | Pacient                                        | 0: 2007                             | > Centro: cap la                      | mina                                           |                         |                   |          |
|                                          | N<br>Registro: 2002<br>Año diagnóstico         | 5 50<br>: 1999 Años ev              | exo: Mujer 🔽                          | Nacido: 1949<br>tamiento: Insulina 💌           | Edad: 59<br>Fumador: No |                   |          |
| 1. Cal anot<br>de registre<br>necessitar | ar en el fu<br>per pode<br>modifica            | ull de ree<br>er "busc<br>r posteri | collida de<br>ar" el pac<br>iorment a | e dades el nú<br>cient en cas o<br>lguna dada. | imero<br>de             | uria: 49          |          |
| 2. Per anaı<br>"tabulador                | r d'un can<br>" que am                         | np al seg<br>b el rato              | güent es i<br>lí.                     | més ràpid ar                                   | nb el                   |                   |          |
| 3. Un cop<br>baixar amb<br>amb el trac   | entrades I<br>o l' <i>scroll</i><br>ctament fa | es dade<br>per intro<br>armacolo    | s del pro<br>oduir les o<br>ògic.     | grama de M<br>dades relació                    | CQ<br>onades            | ↓<br>Internet     |          |

J

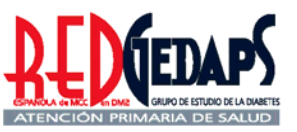

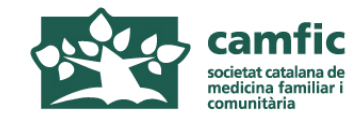

| 🕘 Geda    | ps - Diabetes Pacientes - Microsoft Internet Explorer                                                                                         | _ & × |
|-----------|----------------------------------------------------------------------------------------------------|-------|
| ] Archivo | Edición Ver Favoritos Herramientas Ayuda                                                                                                    |       |
|           | Informes<br>Salir                                                                                                    |       |
|           | Tratamiento Framacológico de hiperglucemía                                                                                                    |       |
|           | Grupos Farmacológicos que recibe (No son excluyentes)                                                                                         |       |
|           | Insulina nocturna: I Sulfonilurea: I Giltazona: I Gilnida: I Inn.airagiucosidasas I Gilptina: I Insulina nocturna: I Insulina varias dosis: I |       |
|           | Última HbA1c registrada es mayor del 7%:                                                                                                    |       |
|           | No se ha cambiado el tratamiento farmacológico: 🗖                                                                                             |       |
|           | Se ha aumentado la dosis de algunos de los fármacos: 🗖                                                                                        |       |
|           | Se ha añadido otro antidiabético oral (ADO): marcar cual: (No son excluyentes)                                                                |       |
|           | Metformina: 🗖 Sulfonilurea: 🗖 Glitazona: 🗖 🛛 Glinida: 🗖 Inh.alfaglucosidasas 🗖 Gliptina: 🗖                                                    |       |
|           | Se ha añadido insulina basal (manteniendo ADOs): 🗖                                                                                            |       |
|           | Emplenar les dades addicionals                                                                                                    |       |
|           | sobre tractament de la hiperglucèmia                                                                                                    |       |
|           | i accions preses en cas de mal                                                                                                    |       |
|           | control                                                                                                    |       |
|           | (baixar amb l'scroll)                                                                                                    |       |
| 🥑 Listo   | Internet                                                                                                    |       |

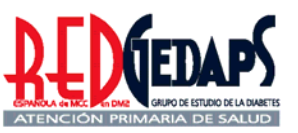

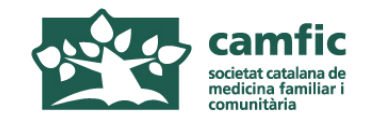

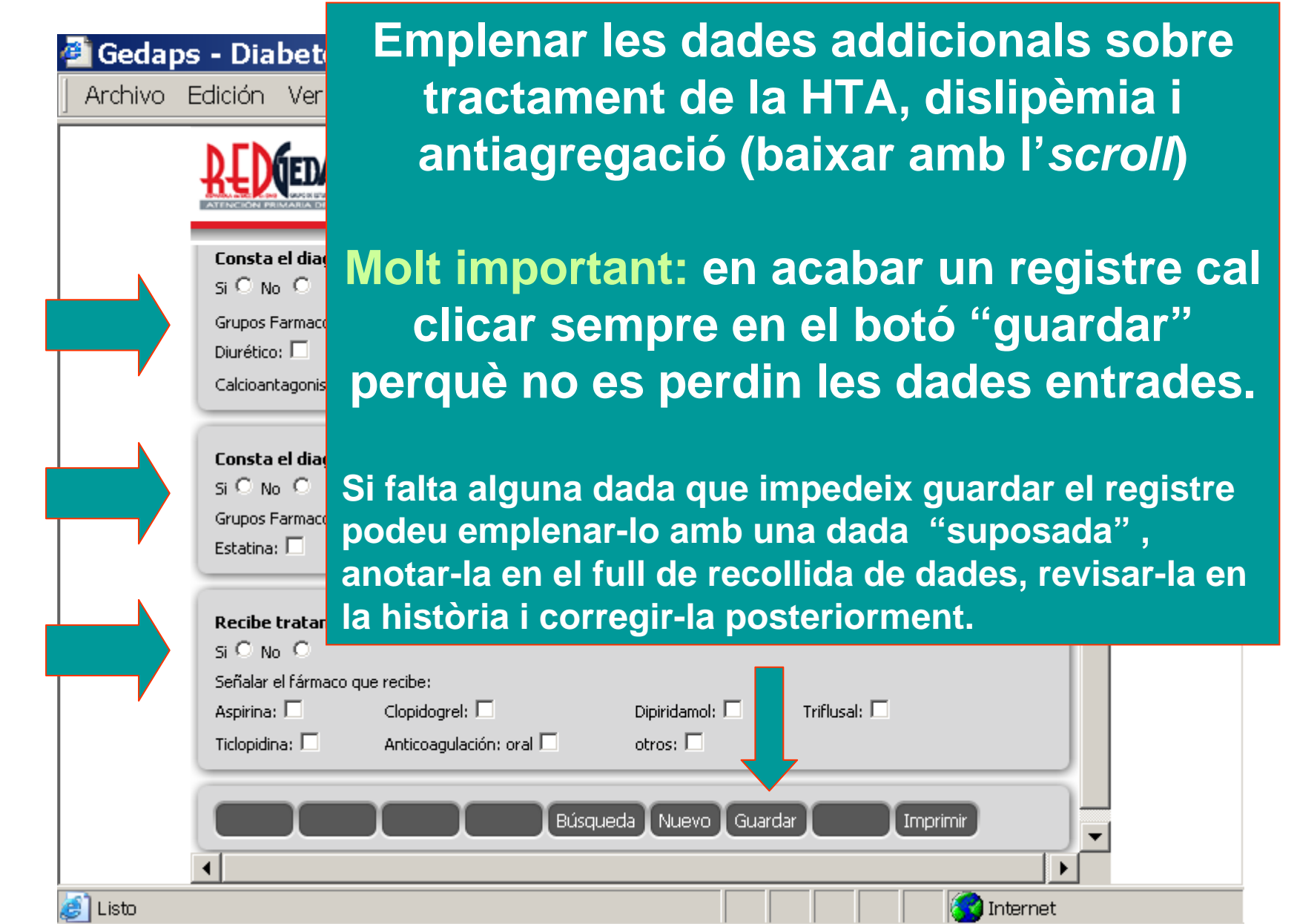

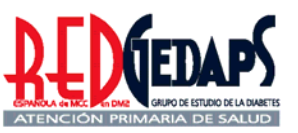

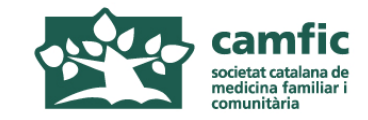

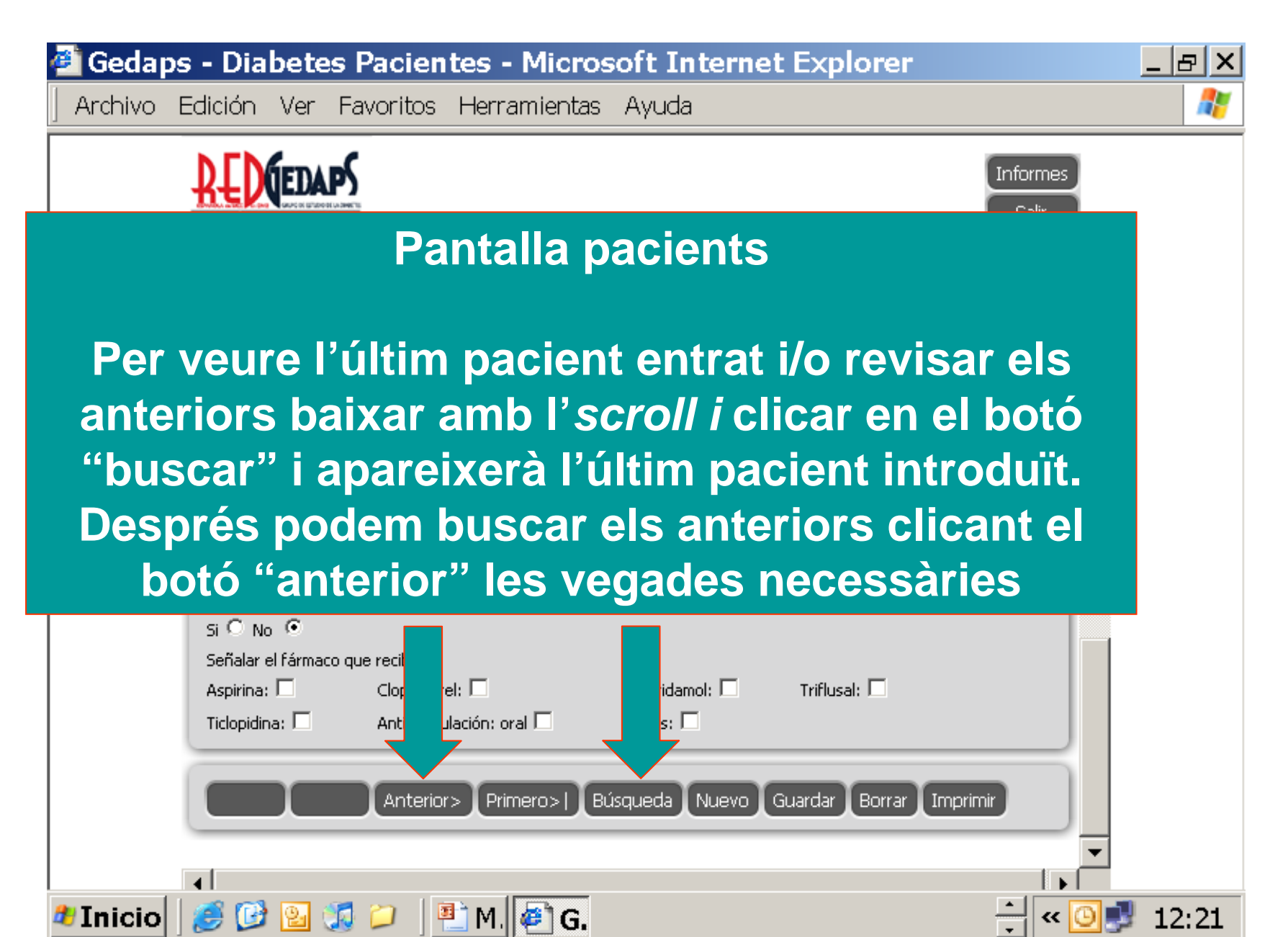

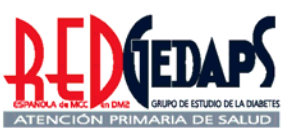

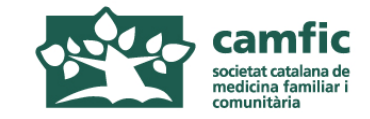

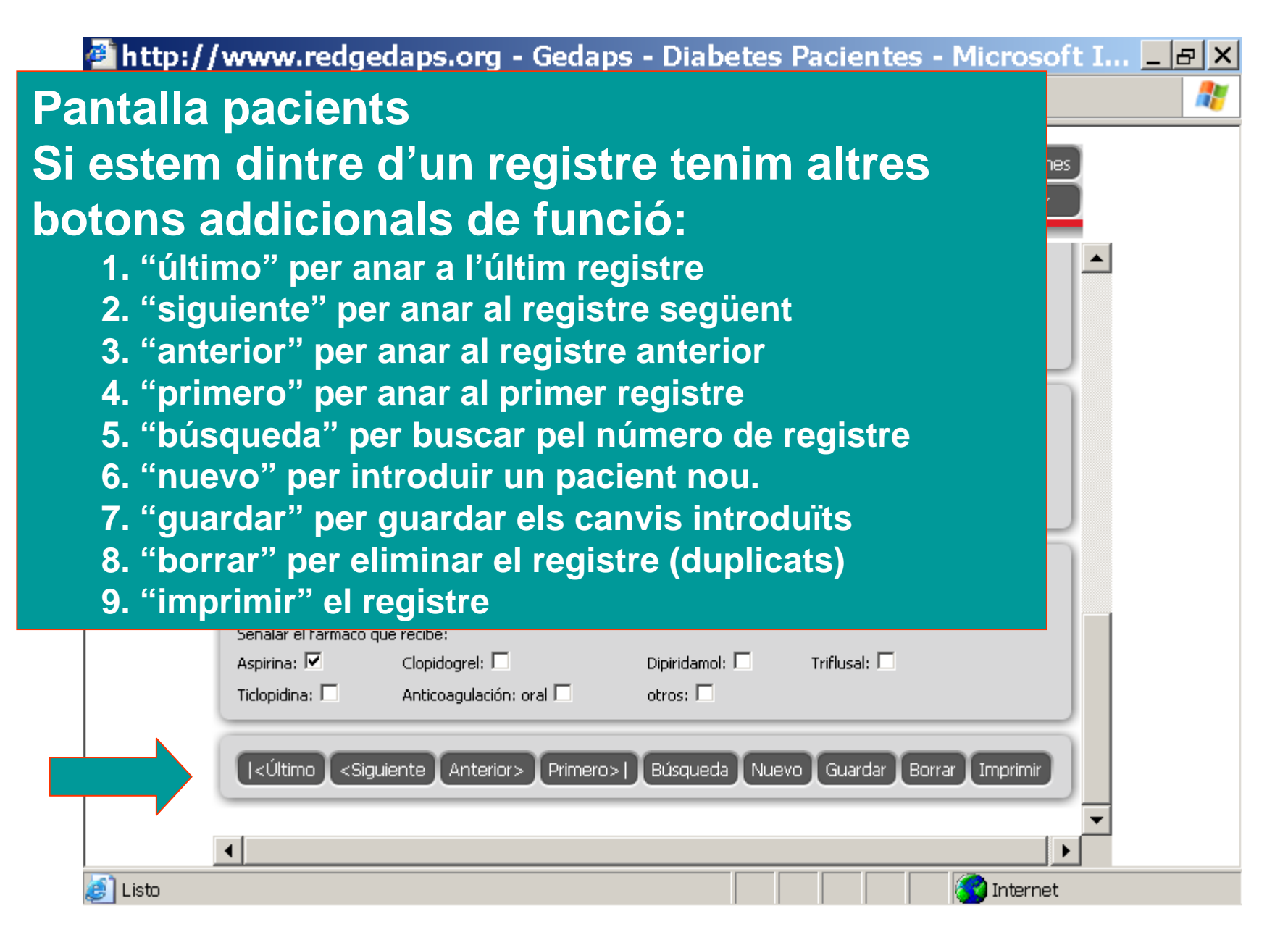

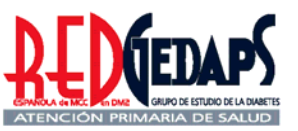

**@**]

۲

A

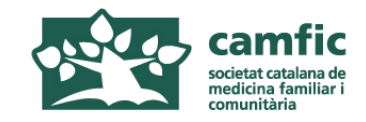

|                               | ón Ver F                                             | Favoritos Her<br>S<br>usuario centro                         | Per n<br>1. Cli<br>2. Es    | nodific<br>car a "<br>criure   | ar un<br>búsqu<br>el núr  | regist<br>ueda"<br>nero d | tre:<br>de regi | stre       |
|-------------------------------|------------------------------------------------------|--------------------------------------------------------------|-----------------------------|--------------------------------|---------------------------|---------------------------|-----------------|------------|
| Si Grup<br>Dium<br>Calc       | No 😟<br>pos Farmacológ<br>ético: 🗖<br>ioantagonista: | icos que recibe: (No s<br>IECA: 🗖<br>Alfabloque              | en<br>clie<br>3. Fe         | la fine<br>car a "<br>r les co | stra c<br>búsqu<br>orrecc | orres<br>ueda"<br>cions   | ponen<br>novan  | t i<br>nen |
| Si C<br>Grup<br>Esta          | ibe tratamie                                         | icos que recibe: (No s<br>fibrato: 🗖 ri<br>nto antiagregante | ion excluyentes)<br>esinas: | Ezetrol:                       | Omega3:                   | otros:                    |                 |            |
| Si C<br>Seña<br>Aspi<br>Ticlo | No 💿<br>alar el fármaco<br>rina: 🗖<br>pidina: 🗖      | que recibe:<br>Clopidogrel: 🗖<br>Anticoagulación:            | oral 🗖                      | piridamol: 🗖<br>tros: 🗖        | lusal:                    |                           |                 |            |
| -                             |                                                      |                                                              |                             |                                |                           |                           |                 |            |

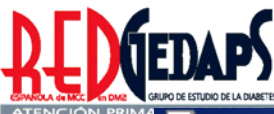

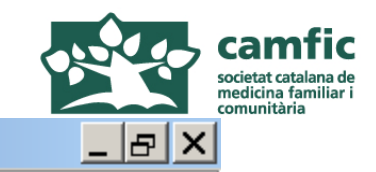

Gedaps - Diabetes Pacientes - Microsoft Internet Explorer

Archivo Edición Ver Favoritos Herramientas Ayuda

| Si O No O<br>Grupos Farmacológicos que recibe: (<br>Diurético: IECA:<br>Calcioantagonista: Alfable                                                                       | Per esborrar un registre (duplicat):<br>1. Clicar a "búsqueda"<br>2. Escriure el número de registre<br>en la finestra i confirmar (intro)<br>3. Clicar a "Borrar" |
|----------------------------------------------------------------------------------------------------|----------------------------------------------------------------------------------------------------|
| Consta el diagnóstico de dislipa<br>Si O No O<br>Grupos Farmacológicos que recibe: (No<br>Estatina: D fibrato: D                                                         | Toma fármacos hipolipemiantes? Si O No O<br>son excluyentes)<br>resinas: Ezetrol: Omega3: otros: O                                                                |
| Recibe tratamiento antiagregant         Si C No •         Señalar el fármaco que recibe:         Aspirina:       Clopidogrel:         Ticlopidina:       Anticoagulación | re?                                                                                                    |
| <Último <siguiente< td=""><td>Búsqueda Nuevo Guardar Borrar Imprimir</td></siguiente<>                                                                                   | Búsqueda Nuevo Guardar Borrar Imprimir                                                                                                    |

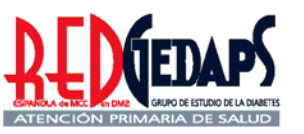

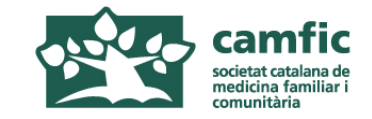

## AVALUACIÓ DE L'ATENCIÓ A LA DIABETIS A L'ATENCIÓ PRIMÀRIA

## **RedGEDAPS 2007**

### Visualització dels resultats provisionals de l'avaluació 2007

<u>www.redgedaps.org</u> <u>www.camfic.org</u>

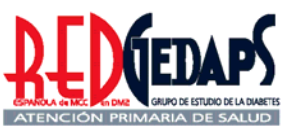

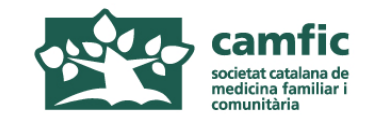

| 🚰 Gedaps - Diabetes - Microsoft Internet Explorer                                                                                                    |   |
|----------------------------------------------------------------------------------------------------|---|
| Archivo Edición Ver Favoritos Herramientas Ayuda                                                                                                    | 2 |
| Dirección 🗃 http://www.redgedaps.org/gedapsapp/index.php                                                                                                    | • |
| Lusuario<br>avanzado<br>Pacientes (Buscar)                                                                                                    |   |
| Periodo: > Centro: ><br>N<br>Registro: Sexo: • Nacido: Edad:<br>Año diagnóstico: Años evolución: Tratamiento: • Fumador: •                                                                                                    |   |
| Pantalla pacients<br>Per accedir als resultats de<br>l'avaluació en curs clicar en el<br>botó "informes"                                                                                                    |   |
| Retinopatía:  Nefropatía:  Pie diabético:  AVC / AIT:  C. isquémica:  Ingresos:  I. renal:  Ingresos:  I. renal:  Ingresos:  Ingresos:  Ingreso |   |

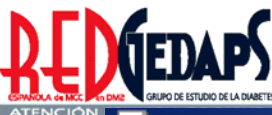

| <b>EDAPS</b>                                                                                                    |          | camfic<br>societat catalana de<br>medicina familiar i<br>comunitària |
|----------------------------------------------------------------------------------------------------|----------|----------------------------------------------------------------------|
| Gedaps - Diabetes Pacientes - Microsoft Internet Explorer                                                                                                    | _ & ×    | 1                                                                    |
| Archivo Edición Ver Favoritos Herramientas Ayuda                                                                                                    | <b>.</b> |                                                                      |
| Pacientes<br>Salir                                                                                                    | 1        |                                                                      |
| Informes                                                                                                    |          |                                                                      |
| Elegir informe:<br>Características Generales de la muestras •<br>Import<br>Características Generales de la muestras •<br>Periodo<br>Periodo<br>Centro:<br>Catalunya •<br>Periodo<br>Periodo<br>Periodo<br>Periodo<br>Periodo |          |                                                                      |
| Note       Pantalla informes         Edad media       Pantalla informes         Hombres       Per accedir a les dades de l'avalu         Mayores de 65       Per accedir a les dades de l'avalu                              |          | en                                                                   |

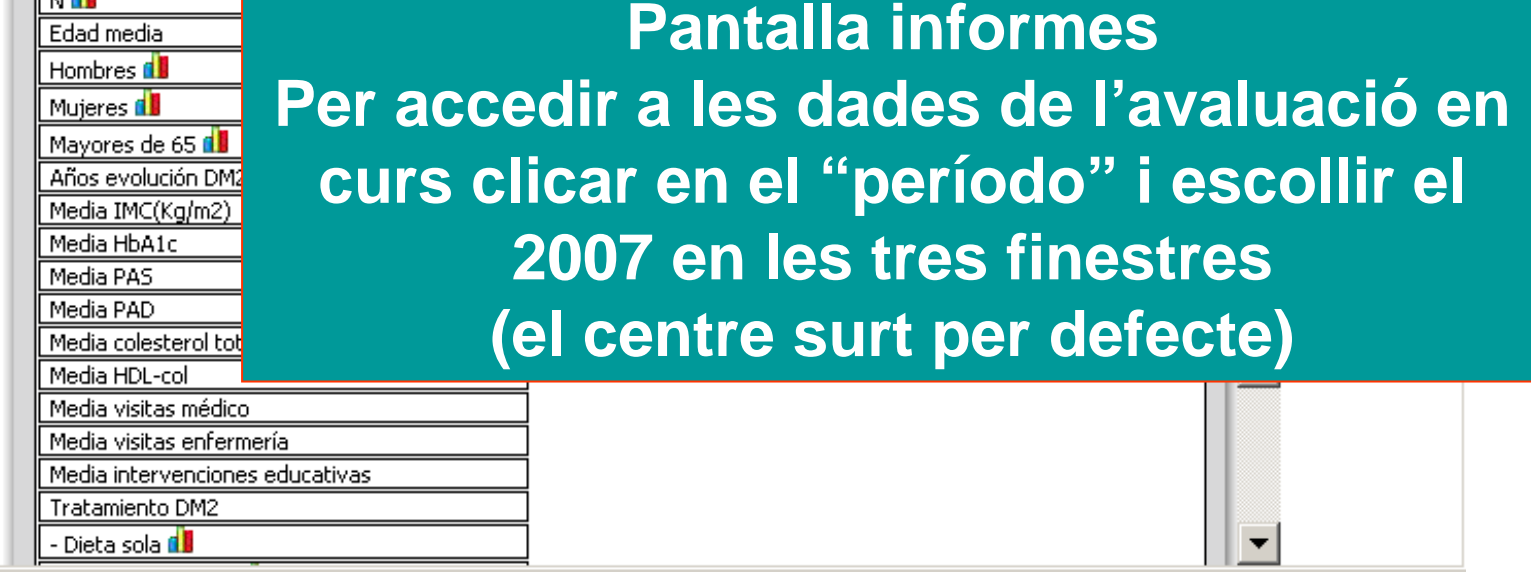

Internet

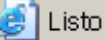

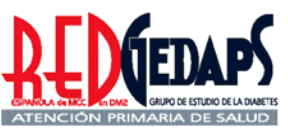

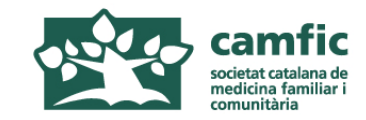

😴 Internet

| Gedaps - Diabetes Pa Archivo Edición Ver Favo                      | <mark>cientes - Microsoft Internet Explorer</mark><br>ritos Herramientas Ayuda                                                                                                    |                                                                |
|--------------------------------------------------------------------|----------------------------------------------------------------------------------------------------|----------------------------------------------------------------|
|                                                                    | suario centro                                                                                                    | tes                                                            |
| Informes<br>Elegir informe:<br>Características General<br>Imprimir | es de la estras estras centro:<br>Cap la mina<br>Buscar Periodo Periodo Periodo Periodo Periodo estras                                                                                       |                                                                |
| N                                                                  | Pantalla informes<br>Per accedir a les "caracte<br>generales de las muestras",<br>aquesta opció en la fineste<br>informe" i clicar en "bu<br>Prèviament seleccionar 20<br>finestres "período | eristicas<br>selecciona<br>ra "elegir<br>iscar".<br>07 a les 3 |

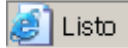

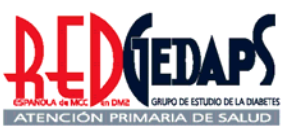

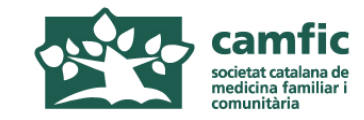

| Geda    | ps - Diabetes Pacier                                                                                                    | ntes - Microsoft Inte                                        | rnet Explorer                                  |                                      | _ 4     |
|---------|----------------------------------------------------------------------------------------------------|--------------------------------------------------------------|------------------------------------------------|--------------------------------------|---------|
| Archivo | Edición Ver Favoritos                                                                                                    | Herramientas Ayuda                                           |                                                |                                      |         |
|         |                                                                                                    | centro                                                       |                                                | Pacientes<br>Salir                   |         |
|         | Elegir informe:<br>Características Generales de la<br>Imprimir                                                                                                    | a muestras 🔹 Centro:<br>cap la mina<br>suscar Periodo 2007 💌 | Comunidad:<br>Catalunya T<br>Periodo<br>2007 T | entros de:<br>SPAÑA<br>eriodo 2007 🗸 |         |
|         | N de Contraction de Contraction de C | Pantal<br>general                                            | la "carac<br>es de las                         | teristicas<br>muestras               | 5<br>5" |
|         | Años evolución DM2<br>Media IMC(Kg/m2)<br>Media HbA1c<br>Media PAS                                                                                                    | Si es vo                                                     | ol imprim                                      | ir cliclar e<br>imir"                | el      |
|         | Media PAD                                                                                                    |                                                              |                                                |                                      |         |
|         | Media colesterol total(mg/dl)                                                                                                    | 198.2                                                        | 193.3                                          | 191.6                                |         |
|         | Media HDL-col                                                                                                    | 61.0                                                         | 52.2                                           | 52.5                                 |         |
|         | Media visitas médico                                                                                                    | 3.0                                                          | 5.9                                            | 5.1                                  |         |
|         | Media visitas enfermería                                                                                                    | 3.2                                                          | 6.1                                            | 5.8                                  |         |
|         | Media intervenciones educativa                                                                                                    | <u>as 2.7</u>                                                | 3.1                                            | 3.1                                  |         |
|         | Tratamiento DM2                                                                                                    |                                                              |                                                |                                      |         |
|         | - Dieta sola 📶                                                                                                    | 0% (/6)                                                      | 19% (20/108)                                   | 18% (28/152)                         |         |
|         | - Monoterapia Oral 🚺                                                                                                    | 33% (2/6)                                                    | 46% (50/108)                                   | 43% (65/152)                         |         |
|         | - Orales combinados 📶                                                                                                    | 33% (2/6)                                                    | 12% (13/108)                                   | 15% (23/152)                         |         |
|         | - Insulina 🚺                                                                                                    | 33% (2/6)                                                    | 11% (12/108)                                   | 10% (15/152)                         |         |
| 🗐 Listo |                                                                                                    |                                                              |                                                | Internet                             | -       |

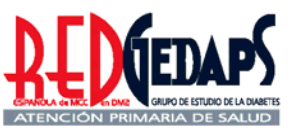

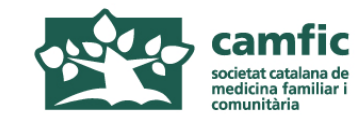

| 🕌 Gedaps - Diabetes Pacientes - Mi                                                                                                    | licrosoft Internet Explorer                                                                                                    |
|----------------------------------------------------------------------------------------------------|----------------------------------------------------------------------------------------------------|
| Archivo Edición Ver Favoritos Herramie                                                                                                    | ientas Ayuda 🥂 🦺                                                                                                    |
| Usuario centro                                                                                                    | Pacientes<br>Salir                                                                                                    |
| Elegir informe:<br>Indicadores de proceso asistencial                                                                                                    | Pantalla informes<br>Per accedir als "indicadores<br>de proceso",<br>seleccionar aquesta opció en<br>la finestra "elegir informe"<br>i clicar en "buscar"<br>Prèviament seleccionar 2007                                                                                                    |
| Determinación colesterol total<br>Determinación HDL-col<br>Determinación Hb glicada<br>Dos o más determinaciones Hb glicada<br>Determinación de microalbuminuria<br>Tres controles de peso<br>Fondo de ojo Último añod<br>Fondo de ojo Últimos dos añod<br>Revisión de pies<br>Toma de Presión Arterial<br>Interrogatorio tabaquismo | a les 3 finestres "período"         30% (3/6)       17% (18/108)         50% (3/6)       17% (18/108)         33% (2/6)       42% (45/108)         46% (70/152)         50% (3/6)       51% (52/108)         50% (3/6)       51% (52/108)         50% (3/6)       51% (55/108)         50% (3/6)       51% (55/108)         50% (3/6)       51% (55/108)         50% (3/6)       94% (102/108)         95% (145/152)       100% (6/6)         100% (6/6)       98% (106/108)         96% (146/152)       T |

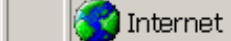

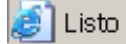

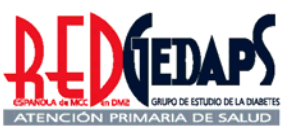

3

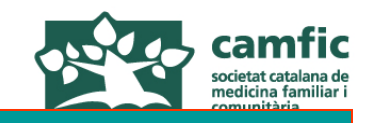

| ] Archivo | Edición Ver Favoritos Herram                                                                                          | ientas Ay                           |
|-----------|----------------------------------------------------------------------------------------------------|-------------------------------------|
|           |                                                                                                    |                                     |
|           | Informes                                                                                                    |                                     |
|           | Elegir informe:<br>Indicadores de resultados<br>Imprimir Buscar                                                       | Centro:<br>cap la mina<br>Periodo 2 |
|           | RESULTADOS INTERMEDIOS                                                                                                |                                     |
|           | Control muy deficiente(HbA1c> %)                                                                                      |                                     |
|           | HDL-Colesterol>40mg/dl                                                                                                | 10                                  |
|           | IMC<30Kg/m2                                                                                                    | <u> </u>                            |
|           | PA<130/80                                                                                                    | 33%                                 |
|           | Pacientes con insuficiencia renal<br>-Insuficiencia renal moderada (FG 30-59)<br>-Insuficiencia renal severa (FG <30) | 17%                                 |
|           | RESULTADOS FINALES                                                                                                    |                                     |

Pantalla informes accedir als "indicadores resultados", seleccionar uesta opció en la finestra "elegir informe" i clicar en "buscar" viament seleccionar 2007 les 3 finestres "período"

### areixen en primer lloc els resultats intermedis

| olesterol LDL <100 (F.Friedelwald)     | 3 <mark>576 (270) </mark> | 3/70(30/97)  | 30% (40/133/             |  |
|----------------------------------------|---------------------------|--------------|--------------------------|--|
| 1C<30Kg/m2 📶                           | 83% (5/6)                 | 43% (40/93)  | 43% (57/134)             |  |
| 4<140/90 📶                             | 50% (3/6)                 | 62% (63/102) | 68% (98/145)             |  |
| A<130/80 📶                             | 33% (2/6)                 | 19% (19/102) | 20% (29/145)             |  |
| abaquismo activo 📶                     | 0% (0/6)                  | 20% (21/106) | 20% (29/146)             |  |
| acientes con insuficiencia renal       |                           |              |                          |  |
| nsuficiencia renal moderada (FG 30-59) | 17% (1/6)                 | 5% (5/97)    | 5% (7/133)               |  |
| nsuficiencia renal severa (FG <30)     | 0                         | 1% (1/97)    | 2% (2/133)               |  |
| ESULTADOS FINALES                      |                           | (%           | del total de la muestra) |  |
| etinopatia 📶                           | 33% (2/6)                 | 11% (12/108) | 11% (16/152)             |  |
| Te .                                   | л                         |              |                          |  |
|                                        |                           |              | 🔣 Internet               |  |

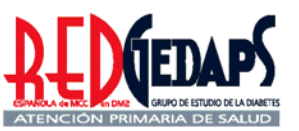

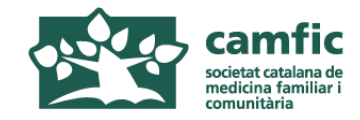

| Pantalla informes<br>Per accedir als "indicadores de resultados |            |              |                       |     |
|-----------------------------------------------------------------|------------|--------------|-----------------------|-----|
| finales", bai                                                   | ixar am    | b l'scr      | O <b>//.</b><br>Salir | j   |
| Control acoptable(hbm2c <= / 10 / 0 / m                         | 0% (0/6)   | 2% (2/100)   | 3% (4/140)            |     |
| Colesterol total < 250mg/dl                                     | 83% (5/6)  | 90% (90/100) | 92% (130/142)         |     |
| HDI -Colesterol>40ma/dl                                         | 100% (6/6) | 81% (79/97)  | 84% (112/133)         |     |
| Colesterol poHDL <130                                           | 50% (3/6)  | 52% (50/97)  | 53% (70/133)          |     |
| Colesterol LDL <100 (F.Friedelwald)                             | 33% (2/6)  | 37% (36/97)  | 36% (48/133)          |     |
| IMC<30Ka/m2                                                     | 83% (5/6)  | 43% (40/93)  | 43% (57/134)          | N   |
| PA<140/90                                                       | 50% (3/6)  | 62% (63/102) | 68% (98/145)          | L . |
| PA<130/80                                                       | 33% (2/6)  | 19% (19/102) | 20% (29/145)          |     |
| Tabaguismo activo 🚺                                             | 0% (0/6)   | 20% (21/106) | 20% (29/146)          |     |
| Pacientes con insuficiencia renal                               |            |              |                       |     |
| -Insuficiencia renal moderada (FG 30-59)                        | 17% (1/6)  | 5% (5/97)    | 5% (7/133)            |     |
| -Insuficiencia renal severa (FG <30)                            | 0          | 1% (1/97)    | 2% (2/133)            |     |
| RESULTADOS FINALES                                              |            | (% del       | total de la muestra)  |     |
| Retinopatia 📶                                                   | 33% (2/6)  | 11% (12/108) | 11% (16/152)          |     |
| Amaurosis diabética 🚺                                           | 0% (0/6)   | 0% (0/108)   | 0% (0/152)            |     |
| Pie diabético (ulceras+amputaciones) 💼                          | 17% (1/6)  | 1% (1/108)   | 1% (1/152)            |     |
| Amputaciones 📶                                                  | 17% (1/6)  | 1% (1/108)   | 1% (1/152)            |     |
| Microalbuminuria 🕼                                              | 33% (2/6)  | 16% (17/108) | 14% (22/152)          |     |
| Macroalbuminuria 📶                                              | 17% (1/6)  | 1% (1/108)   | 1% (2/152)            |     |
| Insuficiencia renal(creatina 1,5 o MDRD<60)                     | 17% (1/6)  | 6% (7/108)   | 7% (10/152)           |     |
| Antecedentes de Cardiopatía isquémica 📶                         | 0% (0/6)   | 6% (7/108)   | 7% (10/152)           |     |
| Antecedentes de AVC / AIT 📶                                     | 0% (0/6)   | 6% (6/108)   | 5% (8/152)            |     |
| Ingresos Hospitalarios 💼                                        | 17% (1/6)  | 8% (9/108)   | 7% (11/152)           |     |

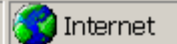

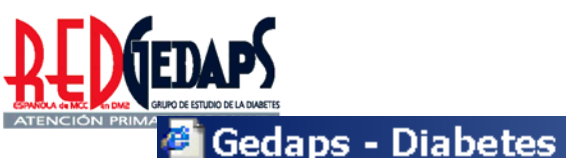

Archivo Edición Ver Fa

Pantalla tractament farmacològic Per accedir al "tratamiento farmacológico", seleccionar aquesta opció a la finestra "elegir informe" i clicar en "buscar". Prèviament seleccionar 2007 en les tres finestres "período" Per veure més resultats, baixar amb l'scroll.

|              | Informes                                               |                                          |                                                |                                         | <b>_</b>  |
|--------------|--------------------------------------------------------|------------------------------------------|------------------------------------------------|-----------------------------------------|-----------|
|              | egir informe:<br>Tratamiento Farmacológico             | Centro:<br>cap la mina<br>Periodo 2007 💌 | Comunidad:<br>Catalunya 💌<br>Periodo<br>2007 💌 | Centros de:<br>ESPAÑA<br>Periodo 2007 - |           |
| Gr           | rupos farmacológicos que recit                         |                                          | (% de los que n                                | eciben algún fármaco.)                  |           |
| Me           | etformina 📶                                            | 67% (4/6)                                | 68% (97/143)                                   | 70% (124/177)                           |           |
| Su           | ulfonilurea 📶                                          | 50% (3/6)                                | 37% (53/143)                                   | 32% (57/177)                            |           |
| Gli          | itazona 📶                                              | 0% (0/6)                                 | 6% (8/143)                                     | 5% (9/177)                              |           |
| Gli          | inida 📶                                                | 0% (0/6)                                 | 3% (5/143)                                     | 7% (12/177)                             |           |
| Alf          | faglucosidasas 📶                                       | 0% (0/6)                                 | 1% (1/143)                                     | 3% (6/177)                              |           |
| Gli          | iptina 📶                                               | 0% (0/6)                                 | 0% (0/143)                                     | 0% (0/177)                              |           |
| In           | isulina Varias 🛑                                       | 33% (2/6)                                | 20% (29/143)                                   | 20% (35/177)                            |           |
| In           | isulina nocturna 📶                                     | 0% (0/6)                                 | 3% (4/143)                                     | 5% (9/177)                              |           |
| Ú            | ltima HbA1c registrada > del 7%                        |                                          | (% de los qu                                   | ie tienen HbA1c > 7%)                   |           |
| l No<br>fai  | o se ha cambiado el tratamiento<br>Irmacológicol       | 67% (2/3)                                | 48% (40/83)                                    | 47% (47/101)                            |           |
| Se<br>fá     | e ha aumentado la dosis de algunos de los<br>irmacos 🛍 | 33% (1/3)                                | 49% (41/83)                                    | 51% (52/101)                            |           |
| Se<br>(A     | e ha añadido otro antidiabético oral<br>ADO)           |                                          | (% de los qu                                   | ie tienen HbA1c > 7%)                   |           |
| L Ma         | otformina d                                            | 0%. (0/3)                                | 1% (1/83)                                      | 29% (2/101)                             |           |
| 🏞 Inicio 🛛 🍠 | 🕑 일 🎜 💭 🛛 🔯 a a                                        | 💽 Micr                                   | 🌠 iTunes 🛛 🖉                                   | Ged   « 😲                               | 🧾 🐼 08:29 |

Pantalla tractament farmacològic

🚰 Gedaps - Diabetes

Archivo Edición Ver Fa

Per accedir als canvis terapèutics quan la HbA1c és superior al 7% baixar amb l' *scroll*.

IC a de ar i

| Última HbA1c registrada > del 7%                         |                     | (% de los que l | tienen HbA1c > 7%) |  |
|----------------------------------------------------------|---------------------|-----------------|--------------------|--|
| No se ha cambiado el tratamiento<br>farmacológico        | 67% (2/3)           | 48% (40/83)     | 47% (47/101)       |  |
| Se ha aumentado la dosis de algunos de los<br>fármacos 💼 | 33% (1/3)           | 49% (41/83)     | 51% (52/101)       |  |
| Se ha añadido otro antidiabético oral<br>(ADO)           |                     | (% de los que   | tienen HbA1c > 7%) |  |
| Metformina 📶                                             | 0% (0/3)            | 1% (1/83)       | 2% (2/101)         |  |
| Sulfonilurea 📶                                           | 0% (0/3)            | 5% (4/83)       | 4% (4/101)         |  |
| Glitazona 📶                                              | 0% (0/3)            | 0% (0/83)       | 0% (0/101)         |  |
| Glinida 📶                                                | 0% (0/3)            | 0% (0/83)       | 1% (1/101)         |  |
| Alfaglucosidasas 📶                                       | 0% (0/3)            | 0% (0/83)       | 0% (0/101)         |  |
| Gliptina 📶                                               | 0% (0/3)            | 0% (0/83)       | 0% (0/101)         |  |
| Se ha añadido insulina basal<br>(manteniendo ADOs)       | 0% (0/3)            | 0% (0/83)       | 0% (0/101)         |  |
| Se ha insulinizado en monoterapia<br>(suspendiendo ADOs) | 0% (0/3)            | 0% (0/83)       | 0% (0/101)         |  |
| Consta el diagnóstico de hipertensión?                   | 83% (5/6)           | 70% (120/171)   | 70% (150/215)      |  |
| Toma fármacos antihipertensivos?                         | 67% (4/6)           | 65% (112/171)   | 65% (140/215)      |  |
| Grupos Farmacológicos que recibe:                        | (% de los tratados) |                 |                    |  |
| Diurético                                                | 67% (4/6)           | 37% (63/171)    | 36% (78/215)       |  |
| IECA                                                     | 67% (4/6)           | 39% (67/171)    | 38% (82/215)       |  |
| ARA-2                                                    | 0% (0/6)            | 13% (23/171)    | 14% (31/215)       |  |
| Betabloqueante                                           | 0% (0/6)            | 11% (18/171)    | 10% (22/215)       |  |
| Calcioantagonista                                        | 67% (4/6)           | 19% (33/171)    | 20% (42/215)       |  |

### Pantalla tractament farmacològic Per accedir a la resta de tractaments farmacològics baixar amb l' scroll.

С

a de ar i

| (LINEDAP)                                |           |              |                     |
|------------------------------------------|-----------|--------------|---------------------|
| usuario centro                           |           |              | Salir               |
| Diurético                                | 67% (4/6) | 37% (63/171) | 36% (78/215)        |
| IECA                                     | 67% (4/6) | 39% (67/171) | 38% (82/215)        |
| ARA-2                                    | 0% (0/6)  | 13% (23/171) | 14% (31/215)        |
| Betablogueante                           | 0% (0/6)  | 11% (18/171) | 10% (22/215)        |
| Calcioantagonista                        | 67% (4/6) | 19% (33/171) | 20% (42/215)        |
| Alfabloqueante                           | 0% (0/6)  | 5% (9/171)   | 5% (10/215)         |
| Vasodilatador                            | 17% (1/6) | 1% (2/171)   | 1% (2/215)          |
| Otros                                    | 0% (0/6)  | 0% (0/171)   | 0% (0/215)          |
| Consta el diagnóstico de dislipemia? 🚺 📃 | 33% (2/6) | 45% (77/171) | 43% (93/215)        |
| Toma fármacos hipolipemiantes?           | 33% (2/6) | 44% (76/171) | 42% (91/215)        |
| Grupos Farmacológicos que recibe:        |           |              | (% de los tratados) |
| Estatina                                 | 33% (2/6) | 41% (70/171) | 40% (86/215)        |
| Fibrato                                  | 0% (0/6)  | 2% (4/171)   | 3% (6/215)          |
| Resinas                                  | 0% (0/6)  | 1% (1/171)   | 0% (1/215)          |
| Ezetrol                                  | 0% (0/6)  | 2% (3/171)   | 1% (3/215)          |
| Omega3                                   | 0% (0/6)  | 0% (0/171)   | 0% (0/215)          |
| Otros                                    | 0% (0/6)  | 0% (0/171)   | 0% (0/215)          |
| Recibe tratamiento antiagregante?📶 📃     | 50% (3/6) | 37% (63/171) | 37% (80/215)        |
| Aspirina                                 | 33% (2/6) | 26% (44/171) | 26% (56/215)        |
|                                          | 17% (1/6) | 6% (10/171)  | 6% (12/215)         |
| Dipiridamold                             | 0% (0/6)  | 0% (0/171)   | 0% (0/215)          |
| Triflusald                               | 0% (0/6)  | 0% (0/171)   | 0% (0/215)          |
| Ticlopidina                              | 0% (0/6)  | 0% (0/171)   | 0% (0/215)          |
| Anticoagulación                          | 0% (0/6)  | 5% (9/171)   | 6% (12/215)         |

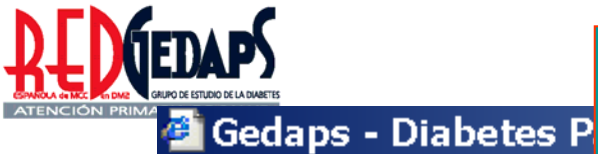

Archivo Edición Ver Fav

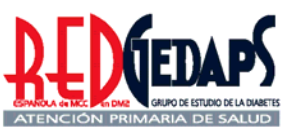

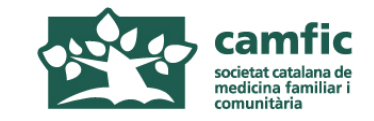

## AVALUACIÓ DE L'ATENCIÓ A LA DIABETIS A L'ATENCIÓ PRIMÀRIA

### **RedGEDAPS 2007**

## Calendari previst

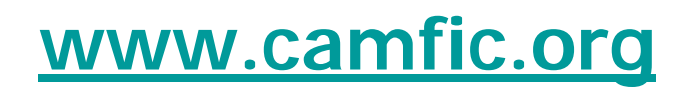

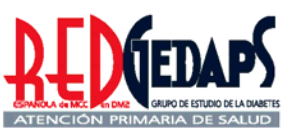

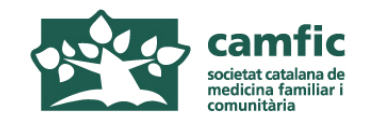

## Avaluació Gedaps 2007 Calendari a Catalunya

- 1. Formació de formadors: 28 maig 2008
- 2. Formació d'avaluadors a cada SAP: juny setembre 2008
- 3. Període de recollida de dades: juliol octubre 2008
- 4. Tancament provisional i Avaluació preliminar: 31 Octubre 2008
- 5. "Queries" als centres i anàlisi dels problemes: Novembre 2008
- 6. Tancament de l'estudi i elaboració informe final: desembre 2008